### Installation von WPS OFFICE APPLICATION auf MO2

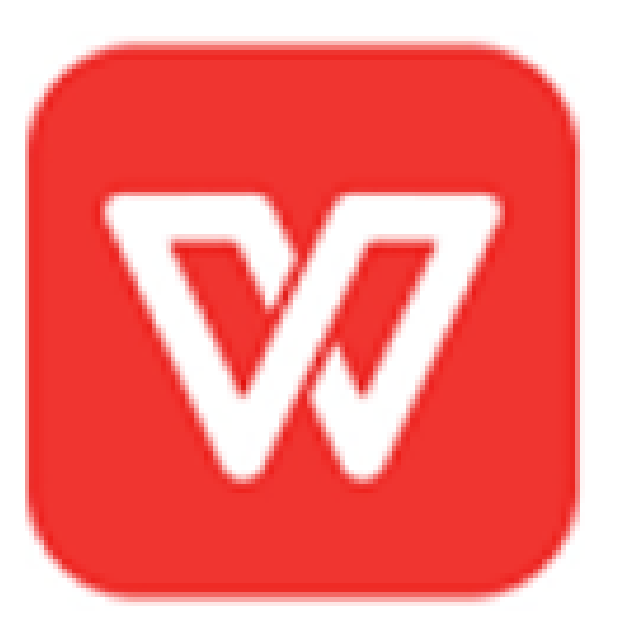

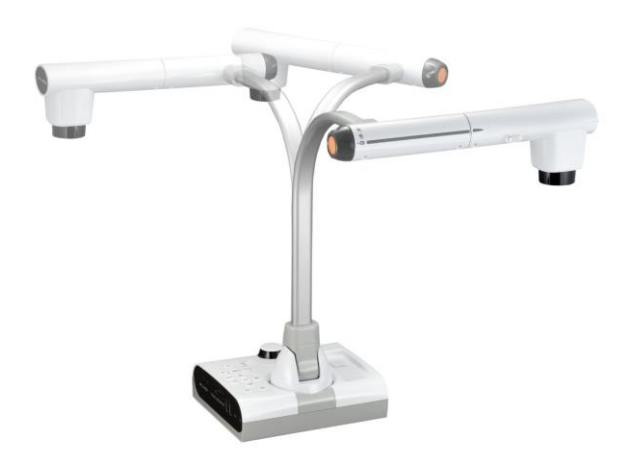

### Für die Prozedur benötigte Geräte

- ✤ MO2 Gerät
- 1 Monitor
- Verbindung mit dem Internet
- HMDI Kabel
- 1 Maus

Zu Ihrer Information: Der Preis pro Lizenz beträgt 7,5 / 7,8 Euro (je nach Wechselkurs).

# Schritt 1 : Anschluss der MO2 an Monitor und Internet

- Verwenden Sie das HDMI-Kabel, um die MO2 über HDMI AUS an Ihren Monitor anzuschließen.
- Verwenden Sie die MO2-Fernbedienung und klicken Sie auf Menü, um die MO2-Oberfläche anzuzeigen.

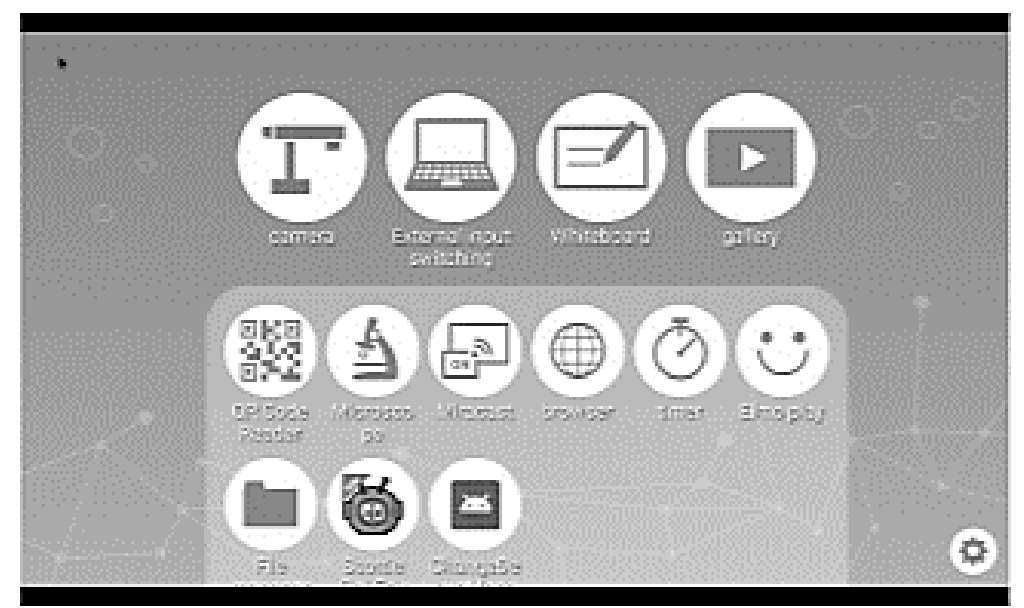

Verbinden Sie dann den MO2 über ein LAN-Kabel oder WIFI mit dem Internet.

### Verbindung zum Internet über WIFI

Wenn Sie eine Verbindung über WIFI herstellen möchten, klicken Sie auf das Systemeinstellungssymbol und gehen Sie zu WIFI und

NETZWERK.

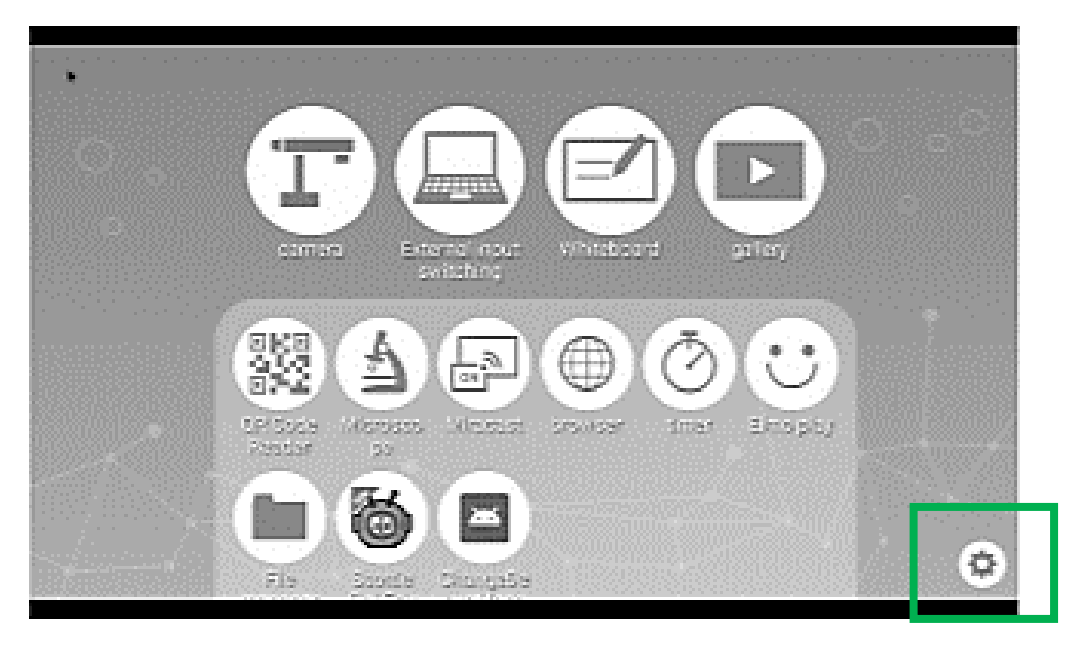

Wählen Sie dann Ihr Auswahlelement

AN: Es wird eine Liste der Netzwerke angezeigt. Wählen Sie die SSID für das Netzwerk aus dem verbunden werden soll. Geben Sie das Passwort ein, wenn Sie dazu aufgefordert werden. AUS: So schalten Sie die WIFI-Verbindung aus.

# Schritt 2: Zugriff auf die Download-Oberfläche von WPS OFFICE

- Um auf die Downloading-Oberfläche der WPS OFFICE APPLICATION zuzugreifen, gehen Sie auf ELMO PLAY und dann auf WPS OFFICE APPLICATION.
- Gehen Sie dann auf "Serienschlüssel kaufen und Anwendung herunterladen." Der Preis pro Lizenz beträgt 980 japanische Yen, was ungefähr 7,5 / 7,8 Euro entspricht. (Abhängig vom Wechselkurs).

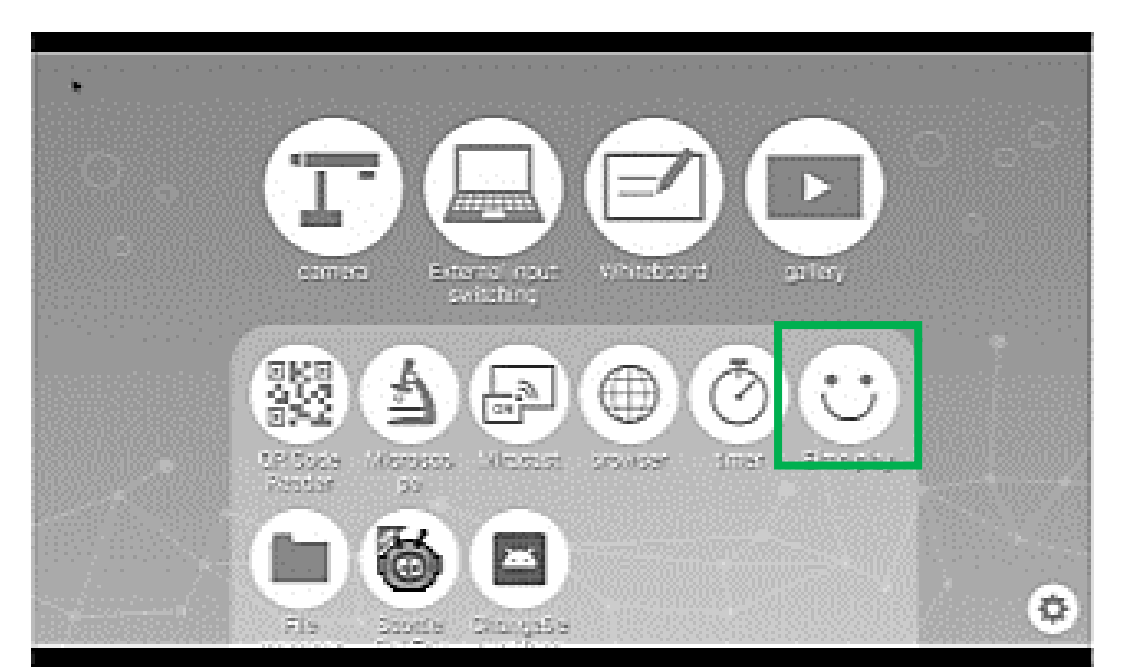

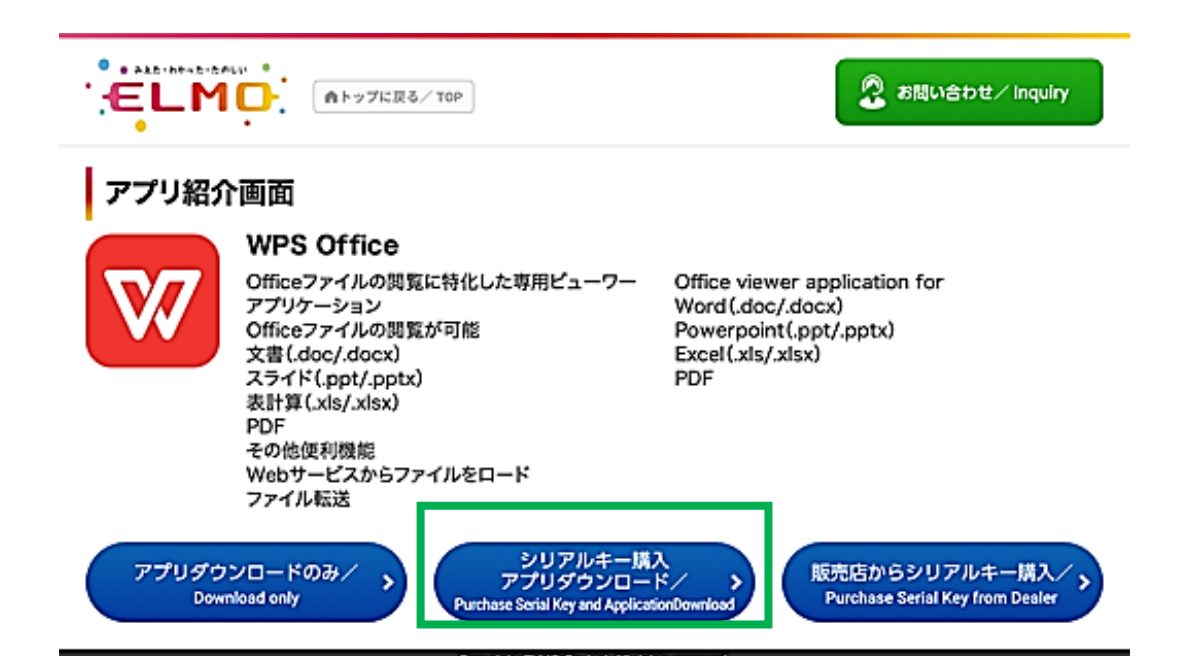

### Schritt 3 : Klicken Sie auf Kaufen und stimmen Sie den Nutzungsbedingungen zu

| ELMO.             | ▲トップに戻る/ TOP                                                     | 🙎 お問い合わせ/Inquiry                             |  |
|-------------------|------------------------------------------------------------------|----------------------------------------------|--|
| <b>V</b>          | 商品名/Item<br>WPS Office                                           |                                              |  |
|                   | <sup>金額/Price</sup><br>980円                                      |                                              |  |
| こちらの<br>Confirm a | Dアプリケーションに間違いがなければ「購入<br>and click "Purchase" if you are sure to | する」をタップしてください。<br>purchase this application. |  |
|                   | ☐ 購入する∕Purcha                                                    | ise う 戻る/ Back                               |  |

Scrollen Sie dann am Ende der Nutzungsvereinbarung durch und klicken Sie dann auf das Kästchen " Zustimmung zur Nutzungsvereinbarung."

#### Schritt 4: Geben Sie die folgenden Daten ein

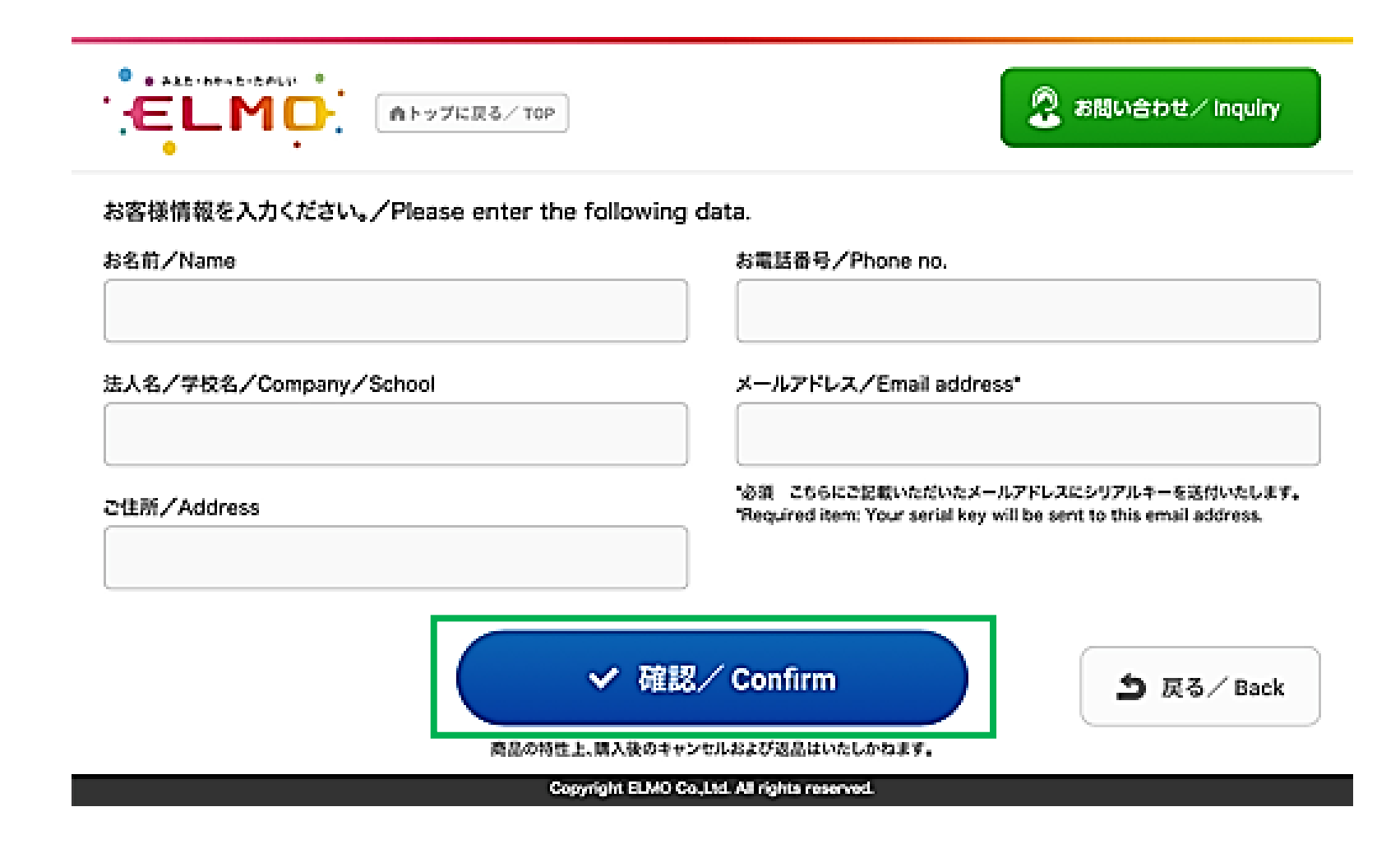

### Schritt 5 : Geben Sie Ihre Zahlungsinformationen ein

| レジットカード決済お<br>イト名 | PU22                                                                             |                                    |
|-------------------|----------------------------------------------------------------------------------|------------------------------------|
| 申し込みになる場合は、       | 以下の項目をすべてご入力いただき                                                                 | 「お申し込み内容確認」ボタンを押してください。            |
|                   |                                                                                  | 240048                             |
| ご利用金額             | ¥1,000                                                                           |                                    |
| ご利用代金の構実名         |                                                                                  |                                    |
|                   | クレジットカ                                                                           | - ド決測中し込みフォーム                      |
| 41559             |                                                                                  | (例) 0001234567 (単角) (ハイフンなし)       |
| メールアドレス           | (#i) zeus@example.jp [##i]                                                       |                                    |
| カード名義             | (例) TARO YAMADA 【平角】<br>カード上の名前と申込者名が一致しない場合。クレジットカード使用停止などの処分が課せられる場合が<br>あります。 |                                    |
| カード番号             | 1                                                                                | (8) 1234567891234567 (*約) ひいてついない) |
| カード有効相称           | (♣) / 20 (♣) 12 /1 / 2010 /0                                                     |                                    |
| セキュリティコード         | (#0 999 (#A)<br>セキュリティコードとは                                                      |                                    |
| *FR (4)           | 、情報の取扱いについて」にご言意い                                                                | ただける場合は、「お申し込み内容確認」を押してください。       |

Nach der Validierung der Zahlung erhalten Sie die Zahlungsbestätigung per E-Mail

### Schritt 6 : WPS OFFICE auf den MO2 herunterladen

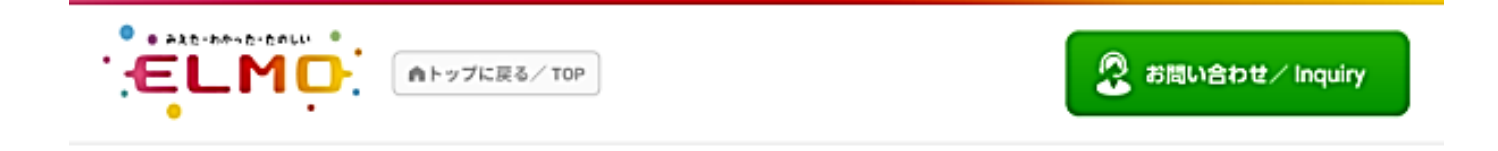

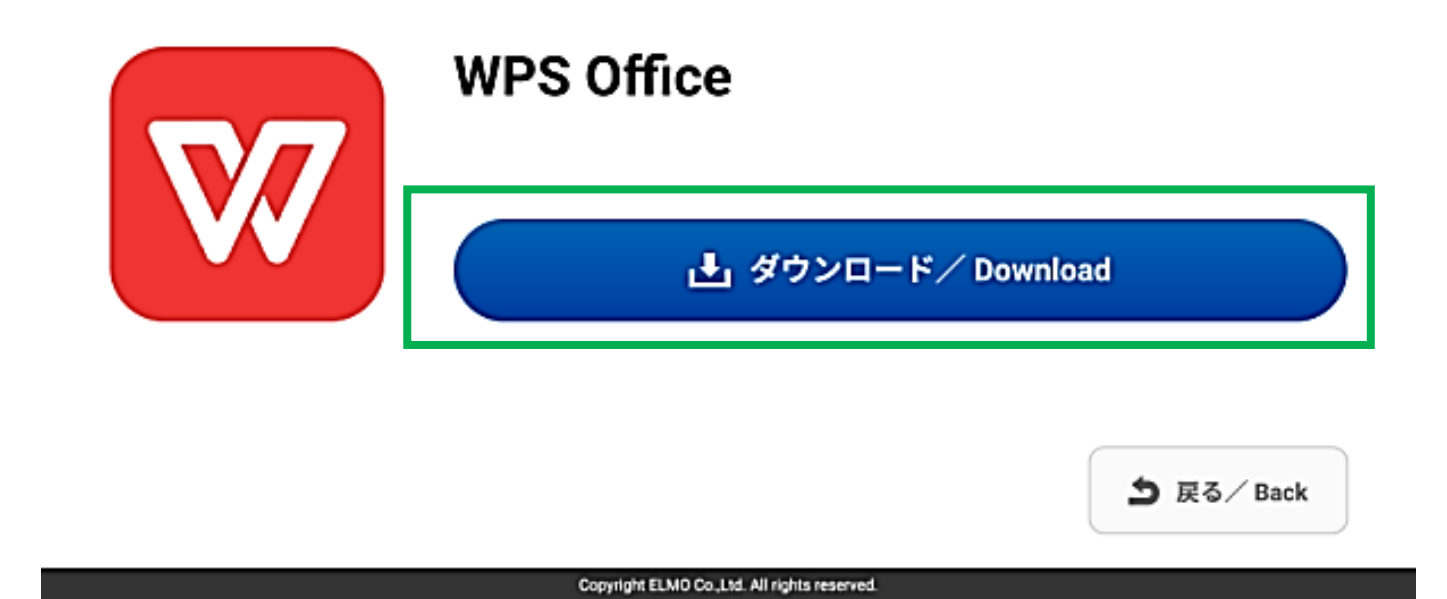

Schritt 7 : Sie erhalten Ihren Serien-Lizenzschlüssel per E-Mail in ca. 3 Tagen. Verbinden Sie den MO2 zuerst ins Internet und aktivieren Sie dann WPS durch Eingabe des Schlüssels.

| s t e p <b>7</b>                                                                                                    |
|----------------------------------------------------------------------------------------------------|
| シリアルキーの送付。<br>License key is sent.                                                                                                    |
| ご注文時に入力したメールアドレス宛てに後日シリアルキーを送<br>ご利用開始時にはアクティベート作業が必要です。<br>シリアルキーを入力する際にはインターネット環境が必要です。<br>Your serial key is sent to your email address at a later date.<br>The application must be activated with the serial key purchased.<br>You need to connect the Internet to enter the serial key. |